# 2022 年上海市/同济大学优秀毕业生评选线上申请流程

## 一、学生申请流程

第1步:学生登录 myportal. tongji. edu. cn,进入学工栏目下的荣誉称号模块。

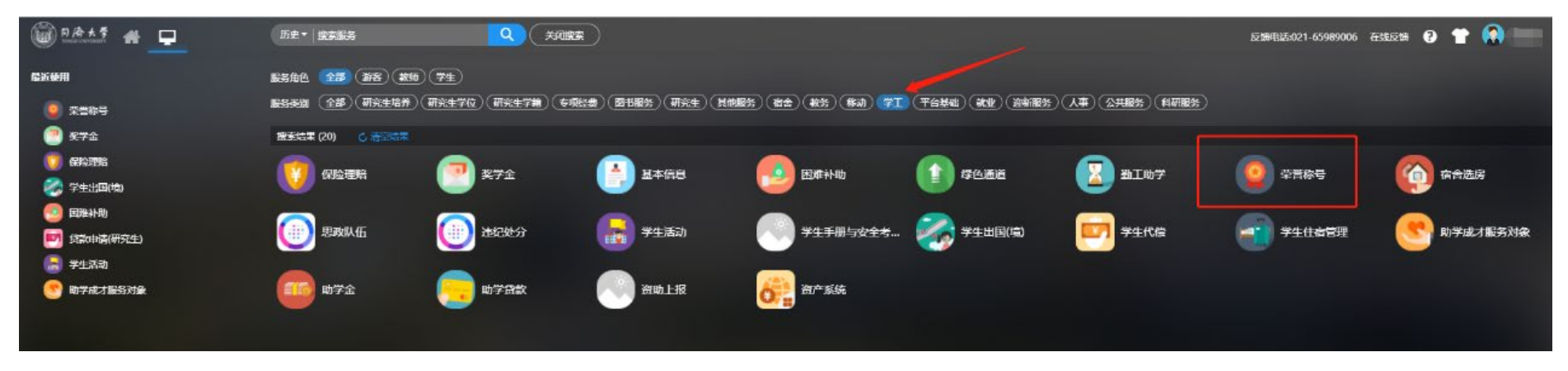

#### 第2步:查看符合条件可申请的荣誉称号信息

| P 冷大学 荣誉称号                | 学生申请 荣誉称号公示 本科生 - |
|---------------------------|-------------------|
| 荣誉称号申请                    |                   |
| 个人荣誉称号申请 集体荣誉称号申请 我的申请    |                   |
| Q. IIIIA人型型标形合称           |                   |
| 符合识性:全部 符合条件 不符合条件        |                   |
| 2022年度同济大学本<br>开始日期       |                   |
| 1位期:日期 2022-03-25<br>金期 0 |                   |
| 4P106   19-8P1735         |                   |
| < > 1-1.但记录数1 期時至 1 %     | 每页显示 12           |

**第3步:**按照要求填写申请表信息,申请理由部分以**第一人称**填写本人事迹材料,曾获荣誉部分填写大学阶段所 获荣誉(格式如:2020年12月,荣获同济大学优秀学生干部),并上传佐证材料,所有内容均须实事求是地准确 填写。

| <b>(写申请表</b><br>奖种名额为3,目前共 | 转0人申请,您在其中的成绩排名为第1名         |              |             |        |            |                    |
|----------------------------|-----------------------------|--------------|-------------|--------|------------|--------------------|
| 基本信息                       |                             |              |             |        |            |                    |
| *姓名                        |                             | *性别          | 女           | *民族    | 瑶族         | 2 宋言称写信题<br>3 申请陈述 |
| *身份证件号                     |                             | *联系电话        | 1           | *政治面貌  | 共青团员       | 4 曾获荣誉             |
| *培养层次                      | 本科生                         | * <b>院</b> 系 | 航空航天与力学学院   | * 专业   | 2018级工程力学  | 5 佐证材料             |
| *职务                        | 教师                          | * 就业单位       | 同济大学        | *学号    |            |                    |
| 荣誉称号名称                     | 2022年度同济大学本科优秀毕业生(测试)       | 评定学年         | 2021-2022学年 | 评定学期   | 不分学期       |                    |
| 荣誉称号信息                     |                             |              |             |        |            |                    |
| 是否固定金额                     | 否                           | 奖励级别         | 校级          | 设立单位   | 同济大学       |                    |
| 金额                         | 0.00                        | 资金来源         |             | 申请开始日期 | 2022-03-09 |                    |
| 申请结束日期                     | 2022-03-25                  |              |             |        |            |                    |
| 简介                         | 2022年度同济大学本科优秀毕业生(本科生)      |              |             |        |            |                    |
| 说明材料                       |                             |              |             |        |            |                    |
| 申请陈述                       |                             |              |             |        |            |                    |
| * 申请理由                     | 请输入申请陈述。最小字数为200个字。最大字数为600 | 0            |             |        |            |                    |

| 申请陈述   |                                                                    |       |  |
|--------|--------------------------------------------------------------------|-------|--|
| * 申请理由 | 请输入申请陈述。最小字数为200个字。最大字数为600                                        |       |  |
|        |                                                                    |       |  |
|        |                                                                    | 0/600 |  |
| 曾获荣誉   |                                                                    |       |  |
| * 曾获荣誉 | 请输入曾获荣誉,最小字数为30个字,最大字数为400                                         |       |  |
|        |                                                                    |       |  |
|        |                                                                    | 0/400 |  |
| 佐证材料   |                                                                    |       |  |
| 佐证材料   | 仅支持doc, jpg, png, jpeg, bmp, docx, zip, rar, pdf类型文件;文件大小SMB以<br>内 |       |  |
|        | <b>全</b> 批量上传                                                      |       |  |
| 提交     | 关闭                                                                 |       |  |

## 二、学院审核流程

**第1步:**学院管理员进入荣誉称号模块,查看 2021-2022 学年待院系学工审核的申请数据,点击申请表查看学生申请情况。

| 〇〇 月 冷 大 学 荣誉称号                                                                              |                                                                                                    | 荣誉称号公示                   | 个人荣誉称号申请审核 查询统计                   | 荣誉称号院系管理员 ▼                                                                  |
|----------------------------------------------------------------------------------------------|----------------------------------------------------------------------------------------------------|--------------------------|-----------------------------------|------------------------------------------------------------------------------|
| 个人荣誉称号申请审核                                                                                   |                                                                                                    |                          |                                   |                                                                              |
| Q、请输入学号/姓名                                                                                   | 搜索 [高级搜索]                                                                                                    |                          |                                   | 公示时间设置   奖项名家                                                                |
| 审核状态: 全部 待班主任审核 待辅导员审核 荷烷系学工审核 待学校审核                                                         | 已通过 不通过 草稿<br>2019学年 2017-2018学年                                                                                       |                          |                                   |                                                                              |
|                                                                                              | 11374 2017201034                                                                                                    |                          |                                   |                                                                              |
| 通过 不通过 提名 导入 导出                                                                              | 审核统计                                                                                                    |                          |                                   | 10 自定义                                                                       |
| 操作         姓名         学号         院系           申请表         学生详情         前空航天与3         航空航天与3 | ●         班级         ●         荣誉称号名称         ●           1         2018级工程         2022年度同济大学本科优秀毕业生(测试)         2021 | 评定学年 ↓ 评定学 1-2022学年 不分学期 | 期 <b>●  ■ ● ● ● ● ● ● ● ● ● ●</b> | ▲<br>世<br>上<br>世<br>世<br>世<br>世<br>世<br>世<br>世<br>世<br>世<br>世<br>世<br>世<br>世 |
|                                                                                              |                                                                                                    |                          |                                   |                                                                              |
|                                                                                              |                                                                                                    |                          |                                   |                                                                              |
|                                                                                              |                                                                                                    |                          |                                   |                                                                              |
|                                                                                              |                                                                                                    |                          |                                   |                                                                              |
|                                                                                              |                                                                                                    |                          |                                   |                                                                              |
|                                                                                              |                                                                                                    |                          |                                   |                                                                              |
| K ◆ → → 1-1 总记录数 1 总页数 1 跳转至 1 页                                                             |                                                                                                    |                          |                                   | 每页显示 10 ,                                                                    |

### 第2步:学院管理员按要求严格审核学生申请材料,荣誉称号可在相应信息处点击修改调整即可。

| ◎ 月冷大学 荣誉和<br>TONGETENTYEEKITY | <b>尔号</b>                                                                                                    |                                    |                                                                |                         | 荣誉称号公司      | 下 个人荣誉称号申请审 | <b>审核 查询统</b> 计  | 荣誉称号院系管理员 ▼ |  |  |
|--------------------------------|----------------------------------------------------------------------------------------------------|------------------------------------|----------------------------------------------------------------|-------------------------|-------------|-------------|------------------|-------------|--|--|
| 审核状态: 待院系                      | <b>学工审核</b> 审核日志                                                                                                    |                                    |                                                                |                         |             |             |                  |             |  |  |
| 基本信息                           |                                                                                                    |                                    |                                                                |                         |             |             | 1 基本信息           |             |  |  |
| 姓名                             | 田甜                                                                                                    | 田組 195月 女                          |                                                                |                         |             |             | 2 荣誉称号信息         |             |  |  |
| 身份证件号                          | 450332199901110023                                                                                                    | 联系电话                               | 15978027533                                                    | 政治面貌                    | 共青团员        |             | 3 申请陈还<br>4 曾获荣誉 |             |  |  |
| 培养层次                           | 本科生                                                                                                    | 院系                                 | 航空航天与力学学院                                                      | 专业                      | 2018级工程力学   |             | 5 佐证材料           |             |  |  |
| 职务                             | 教师                                                                                                    | 就业单位                               | 同济大学                                                           | 学号                      | 1751045     |             |                  |             |  |  |
| 荣誉称号信息、                        | ××                                                                                                    |                                    |                                                                |                         |             |             |                  |             |  |  |
| 荣誉称号                           | 2022年度同济大学本科优秀毕业生(测试)                                                                                                    | 评定学年                               | 2021-2022学年                                                    | ▼ 评定学期                  | 不分学期        | ~           |                  |             |  |  |
| 申请时间                           | 请查找                                                                                                    | 金额                                 | 0                                                              |                         |             | 1           |                  |             |  |  |
| 申请陈述                           | 2021年度上海市本科优秀毕业生<br>2021年度上海市研究生优秀毕业生<br>2021年度同济大学本科优秀毕业生                                                                                            |                                    |                                                                |                         |             |             |                  |             |  |  |
| 申请理由                           | 2021年度同济大学研究生优秀毕业生<br>2022年度上海市本科优秀毕业生(测试)<br>2022年度同济大学本科优秀毕业生(测试)                                                                                   | <ul> <li>         •</li></ul>      | 号本人事迹 以第一人称填写本人事迹<br>人称填写本人事迹<br>号本人事迹 以第一人称填写本人事迹<br>人称填写本人事迹 |                         |             |             |                  |             |  |  |
| 曾获荣誉                           |                                                                                                    |                                    |                                                                |                         |             |             |                  |             |  |  |
| 曾获荣誉                           | 填写大学阶段曾获荣誉         填写大学阶段曾获荣誉           填写大学阶段曾获荣誉         填写大学阶段曾获荣誉           填写大学阶段曾获荣誉         填写大学阶段曾获荣誉           填写大学阶段曾获荣誉         填写大学阶段曾获荣誉 | 費 填写大学阶段管<br>使营 填写大学阶段管<br>填写大学阶段管 | 游荣誉 填写大学阶段曾获荣誉                                                 | 填写大学阶段曾获荣誉<br>填写大学阶段曾获荣 | 善填写大学阶段普获荣誉 | 填写大学阶段曾获荣誉  |                  |             |  |  |
|                                |                                                                                                    |                                    |                                                                |                         |             |             |                  |             |  |  |
| 通过                             | 不通过 退回 关闭                                                                                                    |                                    |                                                                |                         |             |             |                  |             |  |  |

#### 第3步:点击打印申请表,自动生成符合要求的优秀毕业生登记表格。

### 注:因浏览器和系统兼容性问题,导出 PDF 时格式可能会发生变动,建议导出时选择 Word 格式。

| 《 首页 | 《 上—页 | 1 /2 | 》下—页 | 》|末页 | 🔂 导出PDF 🔂 导出Word 🚦 导出Excel | 🖶 打印报表

#### 同济大学优秀毕业生登记表

(2022年)

| Γ | 姓 名              |                                                                                                    | 田甜      |                      | 村   |   | 돼   |    | 4           |   |      | 出生年月 |            |      | 1999-01-11 |   |   |  |  |  |
|---|------------------|----------------------------------------------------------------------------------------------------|---------|----------------------|-----|---|-----|----|-------------|---|------|------|------------|------|------------|---|---|--|--|--|
|   | х.               | х. 11 — ШШ                                                                                                    |         |                      | 11. |   | 715 |    |             |   | шттл |      | 1999 01 11 |      |            |   |   |  |  |  |
|   | 生源地              |                                                                                                    | 广西壮族自治区 |                      | 民   |   | 族   |    | 瑶族          |   | 政治面貌 |      |            | 共青团员 |            |   |   |  |  |  |
|   | 专                | Чk                                                                                                    |         |                      |     | 学 |     | 历  | 本科          |   |      | 职 务  |            |      | 教师         |   |   |  |  |  |
|   | 联系电话             |                                                                                                    |         | 15978027533 <b>I</b> |     |   | 联   | 系地 | <u>в</u> ыг |   |      |      |            |      |            |   |   |  |  |  |
|   | 就业单位             |                                                                                                    |         | 同济大学                 |     |   |     |    |             |   |      |      |            |      |            |   |   |  |  |  |
|   | 身份ì              | 正号码                                                                                                    | 4       | 5 0 3 3 2 1          |     | 1 | 9   | 9  | 9           | 0 | 1    | 1    | 1          | 0    | 0          | 2 | 3 |  |  |  |
|   | 曾获<br>(大学)<br>主要 | 增获荣誉<br>填写大学阶段曾获荣誉<br>填写大学阶段曾获荣誉<br>填写大学阶段曾获荣誉<br>填写大学阶段曾获荣誉<br>填写大学阶段曾获荣誉<br>填写大学阶段曾获荣誉<br>填写大学阶段曾获荣誉<br>填写大学阶段曾获荣誉<br>填写大学阶段曾获荣誉<br>填写大学阶段曾获荣誉<br>填写大学阶段曾获荣誉<br>填写大学阶段曾获荣誉<br>填写大学阶段曾获荣誉<br>填写大学阶段曾获荣誉<br>填写大学阶段曾获荣誉<br>填写大学阶段曾获荣誉<br>填写大学阶段曾获荣誉 |         |                      |     |   |     |    |             |   |      | ざきたぎ |            |      |            |   |   |  |  |  |
|   |                  |                                                                                                    |         |                      |     |   |     |    |             |   |      |      |            |      |            |   |   |  |  |  |